# **Quick Start Guide**

Genio Wi-Fi Pet feeder with HD camera

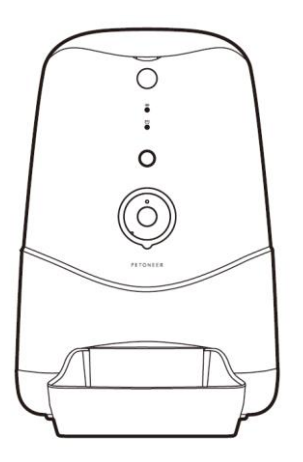

1 | Page

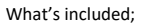

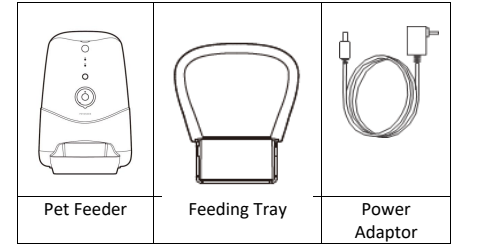

#### **Product Details**

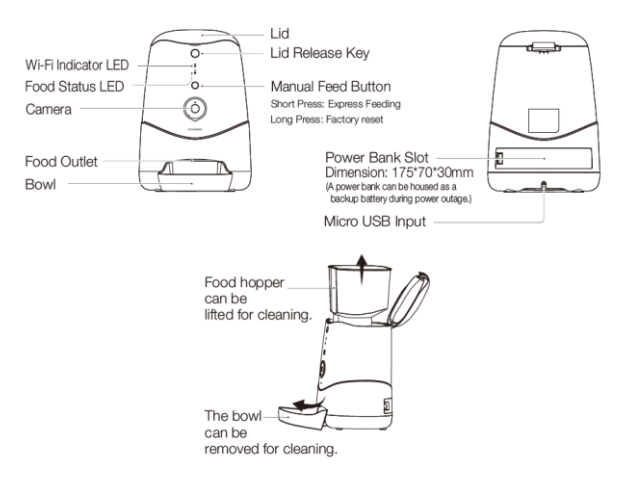

2 | Page

#### 1. Install the APP and register Account

For the best experience, download the "Mirabella Genio" app to your smartphone from App Store or Google Play, the Genio app icon will be displayed after installed successfully

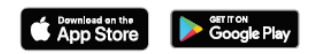

Launch the app from your smartphone and click the Sign Up button. Follow the on-screen instructions.

## Safety & Warnings, please read before using the pet feeder

- Only suitable for indoor use.
- Do not drop anything other than dry pet food into the food hopper. Failure to do so may cause malfunction.
- It is recommended the pet feeder be placed in a corner or up against a wall.
- Please shield or organise the power cord well to prevent your pet from biting the cable which can cause electric schock.
- Do not disassemble or modify the device yourself.
- This feeder is only suitable for dry food and is not suitable for wet food.
- This feeder is suitable for cats or small to medium-size dogs.
- The pet food's shape and density will cause some deviations from the food hopper's capacity and the feeding unit's quantity.
- After each fill-up of the hopper, the portions may be different for the initial feeding. It is recommended to calibrate the feeder manually. (Click the manual feeding button until food is dispensed).

#### 2. Pet Feeder Installation

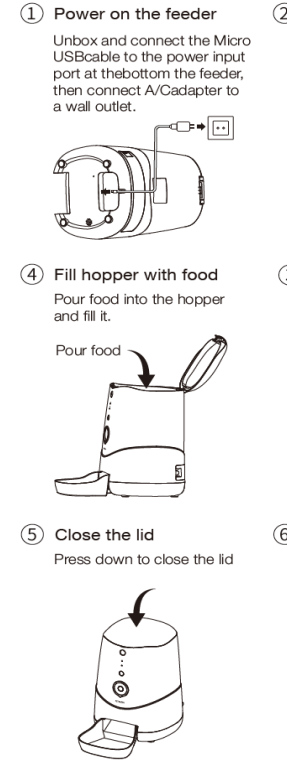

(2) Bowl mounting Slide the bowl into the feeder's outlet.

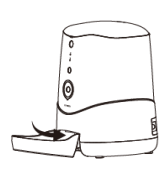

3 Lid releasing Press the release key to lift up the lid.

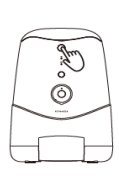

(6) Manual feeding Short press the manual feeding button to feed instantly. (Default quantity is one portion, customizable through App.)

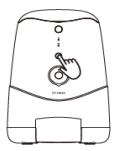

- 3. Pairing the smart device using Mirabella Genio App
  - 1. Remove the pet feeder from the box, connect the adaptor to the pet feeder and plug adaptor into your wall socket.
  - Wait for the Wi-Fi status LED light start blinking slowly along with a start up sound (like windows start up sound). This can take a few minutes

If the Wi-Fi status LED did not blink when the pet feeder was turned on, press and hold the manual feeding button until you hear the reset /start up sound and the Wi-Fi status light begins to blink.

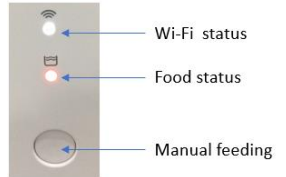

 Launch Mirabella Genio APP, tap on +, then choose Security & Sensor, select Genio Pet Feeder

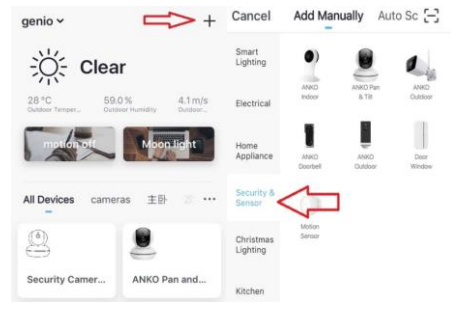

Commented [K1]: 1

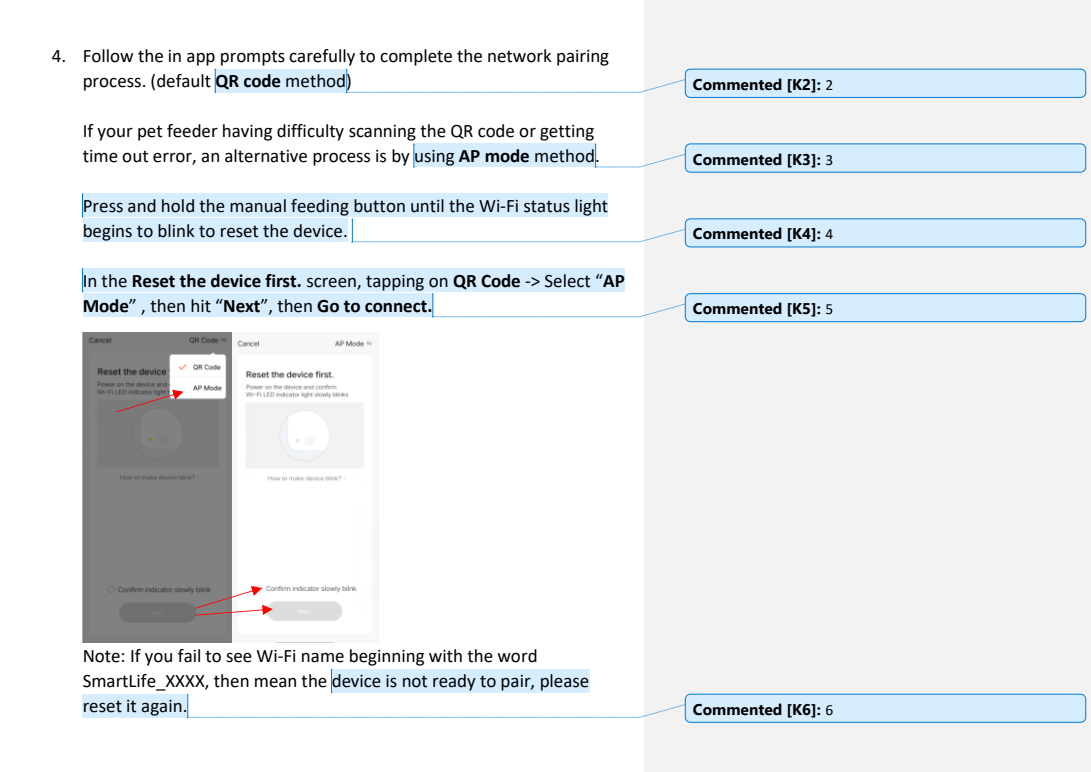

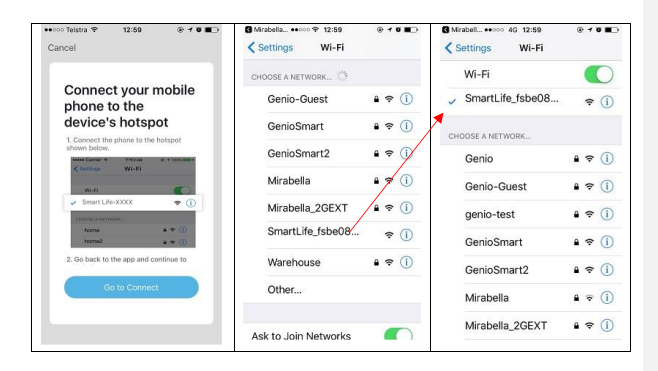

After connected to SmartLife\_XXXXX, return back to Genio app and follow the in app instruction to complete the network pairing process.

| •••••• Telefan Wi-Rical ♥ 11:45                              | Please pay attention to the screen to determine                                                                                                    | please check and ensure                                                                                                    | Commented IK71: 7 |
|--------------------------------------------------------------|----------------------------------------------------------------------------------------------------|----------------------------------------------------------------------------------------------------|-------------------|
| Cancel<br>Adding device<br>Ensure that the Wi-Fi signal is g | the screen to determine<br>the cause of time-out<br>error<br>If the indicator light never<br>stops blinking, please<br>check your phone setting,<br>if you are using iPhone<br>IOS 14, please make sure<br>Local Network<br>permission is turned on<br>if light does stop blinking,<br>but unable progress to<br>"register on cloud" it<br>indicates communication | You enter the correct 2.4Ghz Wi-Fi name and password 2.move the pet feeder closer to the router to get better Wi-Fi signal 3. Manually disable 5Ghz Wi-Fi signal on the router. You can turn it back after device is paired 4. please make sure | Commented [K7]: 7 |
|                                                              | error with your router to<br>our cloud service (need to<br>check router setting)                                                                                                    | Local Network<br>permission is turned<br>on for Genio APP                                                                                                    |                   |
|                                                              |                                                                                                    | - 1 -                                                                                                    |                   |

#### Pet Feeder usage Tips (The interface may change subject to software updates)

| No SIM 🗢 11:27 am @ 🕫 86% 💷          | তি                                          | Commented [K8]: 8   |
|--------------------------------------|---------------------------------------------|---------------------|
| Smart Pet Feeder W                   | take a photo to take a photo and save it to |                     |
| 6064 97 88 AA + 68 + 58              | phone's camera roll                         |                     |
|                                      | Ψ                                           |                     |
|                                      | Talk press and talk to your pet             |                     |
|                                      |                                             |                     |
|                                      | Record record live footage into your        |                     |
| ÷                                    | phone's internal storage                    |                     |
| take a photo Record Photos           | set a schedule to feed your pet             | Commented [K9]: 9   |
|                                      |                                             |                     |
| 0 👄                                  | from the food hopper                        |                     |
| Talk Feed                            |                                             |                     |
|                                      |                                             |                     |
|                                      |                                             |                     |
|                                      |                                             |                     |
|                                      |                                             |                     |
| turn on/off the sound                |                                             |                     |
| HD change video quality, high de     | finition HD or Standard definition SD       |                     |
| access to pet feeder's settings page |                                             | Commented [K10]: 10 |
| switch to full screen view mode      |                                             |                     |
|                                      |                                             |                     |
|                                      |                                             |                     |
|                                      |                                             |                     |
|                                      |                                             |                     |
|                                      |                                             |                     |
|                                      |                                             |                     |
|                                      | <b>c</b> 1 -                                |                     |
|                                      | <b>8</b>   Page                             |                     |

| 🐽 🗢 Telstra 🗢        | 12:57        | @ 10 m       | Device Name: you can change the                                                                                               |
|----------------------|--------------|--------------|----------------------------------------------------------------------------------------------------|
| <                    | Settings     |              | name of your pet feeder                                                                                                    |
| Device Name          | Genio I      | Pet feeder > | Share Device: sharing this pet feeder with other Genio end user                                                               |
| Share Device         |              | >            | Device information: detail information                                                                                        |
| Device Informat      | tion         | 3            | for this pet feeder, owner information<br>Virtual ID, IP address, wifi signal etc                                             |
| FAQ & Feedback       |              | 2            | FAQ & Feedback: read FAQ or sending                                                                                           |
| Firmware Information |              | 2            | issue via online feedback system                                                                                              |
| R                    | emove Device |              | Firmware information: when new<br>firmware is released for this pet<br>feeder you will see a notification icon<br>next to it. |
|                      |              |              | Remove Device: remove the device<br>from current account so you can re-<br>pair it again or pair under different<br>account   |

**9 |** P a g e

FAQ:

Food Status indicator light: What does it mean when it is blinking red? You have less than 20% food left in the hopper, ensure to refill

What does it mean when it is sold red? The pet feeder is out of food, please refill immediately

#### How to connect pet feeder to another router?

Go to the pet feeder' settings page, look for "remove device" Remove it and reset the pet feeder and pair it again through the app.

#### Poor performance, taking long time to load the live footage?

Please check the Wi-Fi signal, if it is less than 65%, you will need to consider changing the pet feeders location or improving your modem/router

#### Pet feeder went offline and doesn't reconnect back online by itself?

Go to the pet feeder' settings page, look for "remove device" Remove it and reset the pet feeder and pair it again through the app.

### Followed the pairing process, went to 100% and received error 'Cannot find Device'?

1.Disable the 5GHz network or create a Guest 2.4GHz account in your router settings. Contact your service provider for further details

2. Ensure Wi-Fi LED indicator light is blinking slowly

 ${\bf 3}.$  Ensure phone is on the 2.4GHz Wi-Fi network and not 4G mobile data or 5GHz

#### Mirabella International

Mirabella Drive Tullamarine VIC. 3043 Australia P.O. Box 319, Tullamarine VIC. 3043 Australia t: 1800 636 528 e: genio@mirabella.com.au